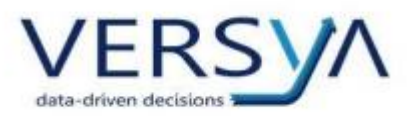

GUIDA OPERATIVA Invio dell'autofattura allo SDI per le fatture di acquisto da fornitori esteri o Reverse Charge Nazionali con portale Namirial/2CSolution Versione 2

# Sommario

| Prerequisiti                                                             |
|--------------------------------------------------------------------------|
| Registrazione fattura acquisto fornitore3                                |
| Registrazione autofattura                                                |
| Generazione autofattura elettronica (XML)6                               |
| Invio della autofattura allo SDI tramite il portale Namirial/2CSolution9 |
| Riassunto passaggi11                                                     |

Versya S.p.A. Società a socio unico CF e P.IVA: 00933620049 R.E.A. CN - 121307 Capitale Sociale: 150.000 euro i.v. Sede Legale ed Amministrativa Via della Magnina, 1 12100 - Cuneo CN Tel: 0171-415.111 Sedi Operative: Cuneo (CN) Torino (TO) Savigliano (CN)

Carpi (MO) Verona (VR) Genova (GE) **www.versya.it** PEC: versya@legalmail.it

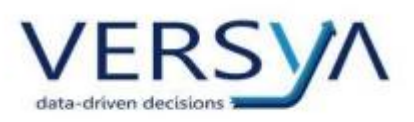

Questo manuale tratta l'invio allo SDI dell'autofattura elettronica per le fatture di acquisto da fornitori esteri o Reverse Charge nazionali tramite il modulo Contabilità. L'invio diventerà obbligatorio dal 1° luglio 2022. Prima di procedere vi suggeriamo di consultare il vostro Commercialista per analizzare il vostro caso specifico (es. invio allo SDI anche delle fatture Reverse charge nazionali, definizione numerazione dell'autofattura da inviare allo SDI, presenza di registro iva dedicato al reverse charge).

<u>Per coloro che utilizzano un altro intermediario diverso da Namirial/2CSolution</u> è possibile la generazione dell'autofattura.XML prestando le medesime accortezze che si utilizzando per l'invio dell'XML delle fatture di vendita.

#### Prerequisiti

- Versione di Suite: attualmente la versione minima richiesta è Suite Notaro 5.4 SP16 al fine di avere tutte le funzionalità descritte in questo manuale,
- Modulo Contabilità (Modulo opzionale a pagamento): configurare la linguetta Fattura Elettronica nelle opzioni di configurazione. Accedere al modulo contabilità, menu Strumenti→opzioni→linguetta Fattura elettronica, inserire i dati dello studio (saranno i dati dell'intestatario dell'XML dell'autofattura da inviare allo SDI). In fase di compilazione in caso di dubbio vi suggeriamo di consultare il vostro Commercialista. Nel campo Regime fiscale inserire RF01 per il regime ordinario e RF19 per il regime forfettario. Per chi usa Namirial/2CSolution il codice destinatario è T04ZHR3 Per chi usa un altro intermediario diverso da Namirial/2CSolution dovrà indicare il codice destinatario relativo. Per chi non si avvale di alcun intermediario, ma riceve le fatture su pec, dovrà indicare codice destinatario 0000000 (7 zeri) e indicare la pec nell'apposito campo.

| Opzioni di config |                                                             |
|-------------------|-------------------------------------------------------------|
| Opzioni di coning |                                                             |
| Intestazione Co   | onti Regime IVA Bilancio Chiusure Varie Fattura elettronica |
|                   |                                                             |
| Indica com        | ne registrata la fattura con codice SDI                     |
| Committente Au    | utofattura Elettronica                                      |
| Cognome o         | Tribuzio                                                    |
| Denominazione:    | :I                                                          |
| Nome:             | Marco Persona: Fisica 🔻                                     |
|                   |                                                             |
| Indirizzo:        | Via Roma , 1                                                |
| Comune:           | Bari Provincia: BA                                          |
| Contanc.          | Tana States Italia                                          |
| CAP:              | 70131 Stato: Italia                                         |
| P.Iva:            | 11111111115 Cod.Fisc.: TRBMRC80A01A662V                     |
|                   |                                                             |
| PEC:              | L                                                           |
| Email:            |                                                             |
| Regime fiscale:   | RF01 Codice Destinatario: T04ZHR3                           |
|                   |                                                             |
|                   |                                                             |
|                   |                                                             |
|                   | <u>O</u> K <u>A</u> nnulla                                  |

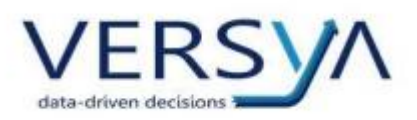

- Essere in possesso delle credenziali per l'accesso al portale Namirial/2CSolution.
- Tempistiche di invio: La trasmissione dell'autofattura, dovrà avvenire entro il giorno 15 del mese successivo alla ricezione della fattura del fornitore (Es. Fattura ricevuta 2 luglio→invio autofattura entro il 15 agosto).

#### Registrazione fattura acquisto fornitore

All'interno del modulo Contabilità registrare la fattura di acquisto utilizzando una delle seguenti modalità alternative:

1. Import massivo automatizzato (scarico e import automatico di più fatture).

Nella sezione **Libro Giornale** cliccare sul pulsante XML si apre la finestra di Import massivo delle fatture elettroniche, quindi procedere come di consueto.

| 🛿 Importa 🛛 🛄 | 🖼 🔬 cdefaulto 🔹 🛠 |         |              |            |        |          |                        |
|---------------|-------------------|---------|--------------|------------|--------|----------|------------------------|
| XML           | Mitterite         | Cauzale | Data fattura | N. fattura | ID SDI | Data SDI | Fornitore              |
|               |                   |         |              |            |        |          | Plan                   |
|               |                   |         |              |            |        |          | Sede:                  |
|               |                   |         |              |            |        |          |                        |
|               |                   |         |              |            |        |          | Datitatura<br>N. del   |
|               |                   |         |              |            |        |          | File                   |
|               |                   |         |              |            |        |          | Castae                 |
|               |                   |         |              |            |        |          |                        |
|               |                   |         |              |            |        |          |                        |
|               |                   |         |              |            |        |          |                        |
|               |                   |         |              |            |        |          | IMPORTA DA CASTELLETTO |
|               |                   |         |              |            |        |          | D Im Ai                |
|               |                   |         |              |            |        |          |                        |
|               |                   |         |              |            |        |          |                        |
|               |                   |         |              |            |        |          |                        |
|               |                   |         |              |            |        |          |                        |
|               |                   |         |              |            |        |          |                        |
|               |                   |         |              |            |        |          |                        |
|               |                   |         |              |            |        |          | C Rieplogo IVA         |
|               |                   |         |              |            |        |          |                        |
|               |                   |         |              |            |        |          |                        |
|               |                   |         |              |            |        |          |                        |

2. Import singola fattura (scarico singolo delle fatture dal portale Namirial/2CSolution)

Nella sezione Libro Giornale cliccare sul pulsante Nuovo quindi cliccare sul pulsante XML quindi procedere come di consueto.

| File Modifica Visualizza Strumenti |                    |                                              |            |         |          |
|------------------------------------|--------------------|----------------------------------------------|------------|---------|----------|
| 🌀 Indietro 👻 🐑 Avanti 👻 🚺 🐇        | 🦪 Elenco Notifiche |                                              |            |         |          |
| 🛅 🤌 👗 🍓 💡 Filtro Libro             | giomale 🚽 Sette    | embre 👻 2022 👻 Area cont.:                   |            | •       | 🌷 XML 🔎  |
| Contabilità «                      | LIBRO GIORNA       | LE                                           |            |         |          |
|                                    | <data> D</data>    | escrizione/Intestatario                      | Doc.       | Prot.   |          |
| Prima nota                         |                    |                                              |            |         |          |
|                                    |                    | Incerimento di prima pota                    |            | ~       | 2        |
|                                    |                    |                                              |            |         | <b>`</b> |
| Vendite                            |                    | Data 01/07/2022 🔻                            |            |         |          |
| Depositi                           |                    | Engl Einen to fetture Revenue alterna        |            |         |          |
| Ritenute d'acconto                 |                    | Causale: FRA Hicevuta rattura heverse charge |            |         |          |
| Diversi                            |                    |                                              |            |         | -1       |
| 🖃 > Gestione                       |                    | <u>XML</u>                                   | <u>O</u> K | Annulla |          |
| > Piano dei conti                  |                    |                                              |            |         |          |

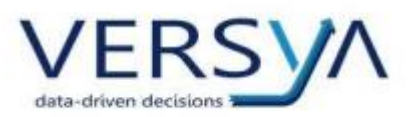

3. Manualmente (In Prima Nota senza import dell'XML)

Nella sezione Libro Giornale cliccare sul pulsante Nuovo quindi procedere come di consueto.

| 🖹 🤰 🎉 🍓 😵 Filtro Libro                                                                                                    | giomale |               | Settembre                  | • 2022                       | Area cont.:           |                      |                 | •                    | 臱 XML [ |
|----------------------------------------------------------------------------------------------------|---------|---------------|----------------------------|------------------------------|-----------------------|----------------------|-----------------|----------------------|---------|
| Contabilità «                                                                                                    | LIB     | RO GIOR       | NALE                       |                              |                       |                      |                 |                      |         |
|                                                                                                    |         | <data></data> | Descrizione                | /Intestatari                 | o                     |                      | Doc.            | Prot.                |         |
| Utme registrazion     Ubro giornale     Acquisti e spese     Vendite     Depositi     Riterute d'acconto     Diversi     Gestione |         |               | Inserin<br>Data<br>Causale | nento di pr<br>01/0<br>: FRA | ima nota<br>17/2022 💽 | attura Reverse charg | e<br><u>Q</u> K | )<br><u>A</u> nnulla | <       |

## ATTENZIONE PER LA CORRETTA COMPILAZIONE

- l'anagrafica del **fornitore** deve essere completa, in particolare:
  - P.IVA: immettere la sigla della Nazione e la Partita Iva (Es. per il fornitore francese inserire FR 02020202020). Se non si conosce la P.IVA immettere la sigla della Nazione e la Partita IVA "OO 99999999999" (due volte la lettera O maiuscola, uno spazio, undici volte il numero nove) oppure undici lettere che identificano la denominazione del fornitore (es. "FR ROUGECATHER").

L'elenco delle sigle delle nazioni è consultabile qui <u>https://it.wikipedia.org/wiki/ISO 3166-1</u>

- Comune/Stato: inserire i dati del comune e dello stato.
- CAP: se presente inserirlo, in caso contrario inserire «00000» (5 zeri).
- Se la fattura d'acquisto è elettronica cliccare sull'icona Appunti quindi verificare che siano presenti "ID SDI e Data SDI", se non presenti inserirli manualmente quindi confermare cliccando sul pulsante OK.

| Prima nota                         | Appunti                                            | × |         | - 🗆 ×       | <  |
|------------------------------------|----------------------------------------------------|---|---------|-------------|----|
| <u>File Modifica</u>               |                                                    |   |         |             |    |
| i i 🖌 🔨 💏 🎟 🛣 🂱 🚼 🤬 e              |                                                    |   |         |             |    |
| Data registrazione: 21/06/2022 🔽 0 |                                                    |   |         |             |    |
| Competenza IVA: 21/06/2022 💌 F     |                                                    |   |         |             |    |
| Protocollo IVA: 4 Docume           |                                                    |   |         |             |    |
| Conto Imp                          |                                                    |   | Imposta | Totale      | ٦  |
| 53.01.01 € 1.00                    | Movimento provvisorio 🗍 Chiusa.                    |   | 220,00  | 1.220,00    |    |
|                                    | 🗖 IVA sospesa 🗖 Split payment                      |   |         |             |    |
|                                    | 🗖 Certificata.per                                  |   |         |             |    |
|                                    | 🗖 Sollecitato                                      |   |         |             |    |
|                                    | 🗖 Salva prima nota con importi a zero              |   |         |             |    |
|                                    | 🗖 Incasso prioritario per le competenze            |   | N/A •   | 1 220 00    |    |
| ☑ 21/06/2022 - Pagamento fattur    | Autofattura elettronica                            |   |         | E. 1.220,00 |    |
| _                                  |                                                    | Ŧ |         |             |    |
|                                    | Import da fattura elettronica                      |   |         |             |    |
|                                    | C:\Users\aecservizi.demo\Desktop\FatturaElettronic |   |         |             |    |
|                                    | ID SDI: 12345648879                                |   |         | E. 0,00     |    |
|                                    | Data SDI: 01/07/2022 -                             |   |         |             | 11 |
|                                    | OK Annulla                                         |   |         |             | >  |
|                                    |                                                    |   |         |             | _  |

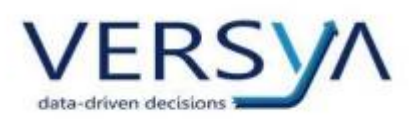

# Registrazione autofattura

All'interno del modulo Contabilità inserire l'autofattura utilizzando una delle seguenti modalità alternative:

1. Automaticamente:

In fase di registrazione della fattura d'acquisto reverse charge **in automatico** Suite Notaro chiederà all'utente se desidera procedere con la creazione dell'autofattura, confermare cliccando sul pulsante Sì.

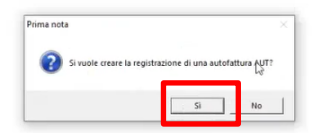

L'automatismo è utilizzabile previa apposita configurazione (è possibile richiederla alle condizioni indicate nella <u>ComNot 15 03</u>).

2. Manualmente (in Prima nota).

Nella sezione Libro Giornale cliccare sul pulsante Nuovo quindi procedere come di consueto utilizzando la causale dedicata.

| File Modifica Visualizza Stru                                | imenti               |                                                     |              |
|--------------------------------------------------------------|----------------------|-----------------------------------------------------|--------------|
| 🔇 Indietro 🔹 💭 Avanti 📲                                      | 🚺 🦪 Elenco Notifiche |                                                     |              |
| 🖺 🖌 👗 💡 Filtro L                                             | ibro giornale 🔹 👻    | Giugno • 2022 • Area cont.: TRIBUZIO Marco (TM_DCAr | eaContabile) |
| Contabilità                                                  | « LIBRO GIORI        | NALE                                                |              |
|                                                              | <data></data>        | Descrizione/Intestatario                            | Doc. F       |
| <ul> <li>Prima nota</li> <li>Ultime registrazioni</li> </ul> | 01/06/20             | 22 Inserimento di prima nota                        | >            |
| <ul> <li>Libro giornale</li> <li>Acquisti e spese</li> </ul> | 01/06/20             | 22 Data 01/07/2022 💌                                |              |
| Vendite                                                      | 01/06/20             | 22 Causale: AUT Autofattura Reverse Charge          |              |
| Ritenute d'acconto                                           | 01/06/20             | 22 a Sezionale IVA: 2 💌 Lettera:                    | K Annulla    |
| Diversi                                                      | 16 106 100           |                                                     |              |

#### ATTENZIONE PER LA CORRETTA COMPILAZIONE

All'interno del movimento cliccare sull'icona **Appunti** vistare **"Autofattura elettronica"** e abbinare i **riferimenti alla fattura d'acquisto** scegliendo dal menu a tendina quindi confermare cliccando sul pulsante

| Ok.                              |                                                                                |        |
|----------------------------------|--------------------------------------------------------------------------------|--------|
| File Modifica Visualizza Strumen |                                                                                |        |
| 🔁 Indietro 🝷 😳 Avanti 👻 🚺 🏠      | Elenco M-CE-L. Appunti X                                                       | ) X    |
| 🖺 🤌 👗 🍓 Stampe 🔹 🌱 F             | RIF. 3/2022 del 19/05/2022                                                     |        |
| Contabilità «                    | VENDI 🗒 💌 😳 🎬 🏧 💱 🚼 🖓 名 🕮                                                      |        |
| 🖃 🕨 Prima nota                   | <da -="" 05="" 19="" 2022="" 2022<="" 3="" del="" rif.="" td=""><td></td></da> |        |
| Ultime registrazioni             | Data registrazione: 21/06/2022 Causale: AUT                                    |        |
| Acquisti e spese                 | Competenza IVA: 21/06/2022 Cliente: STUDIO I                                   |        |
| > Vendite                        | Sezionale IVA: 2 Documento: 7                                                  |        |
| Depositi                         | Conto Importo Cod. Aliqu                                                       | Totale |
| Diversi                          | 31.11 € 1.000,0022R Aliqu Movimento provvisorio Chiusa 1.2                     | 20,00  |
| E-> Gestione                     | I IVA sospesa                                                                  |        |
| Piano dei conti                  | 🗖 Certificata per                                                              |        |
| Clienti                          | Sollecitato                                                                    |        |
| Beni                             | Salva prima nota con importi a zero                                            |        |
| Registri                         | Tincasso prioritario per le competenze                                         |        |
|                                  | Autofattura elettronica                                                        | 20,00  |
| Operazioni                       |                                                                                | .0,00  |
| Nuovo Documento                  |                                                                                |        |
| Nuova Email                      |                                                                                |        |
| Nuova Attività                   | ID OD                                                                          | 0.00   |
| Pratiche                         | Data SDI:                                                                      |        |
| C 📱 🎕 🖻 🍨 🗡 😍 🤻                  | <u>D</u> K Annula                                                              | 1.50   |

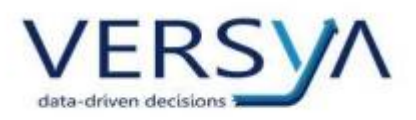

## Generazione autofattura elettronica (XML)

Per creare l'autofattura elettronica.XML utilizzare una delle seguenti modalità alternative:

• Automaticamente: dopo la creazione automatica dell'autofattura (vedi punto 1 capitolo precedente) Suite Notaro richiede se l'autofattura deve essere elettronica, confermare cliccando sul pulsante Sì.

| Prima nota |                                       |   |
|------------|---------------------------------------|---|
| ?          | L'autofattura deve essere elettronica | ? |
|            |                                       |   |

Compare il messaggio che conferma la creazione dell'autofattura.XML, chiudere il messaggio cliccando sul pulsante OK.

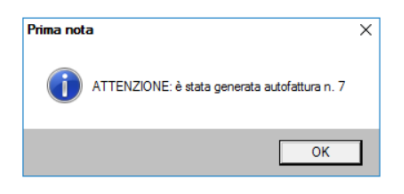

**Per visualizzare l'XML Autofattura,** selezionare il **movimento di registrazione dell'autofattura** e, con il tasto destro del mouse, scegliere dal menu a tendina **XML – Autofattura.** 

• Manualmente: nella sezione Libro Giornale selezionare il movimento di registrazione dell'autofattura (vedi punto 2 capitolo precedente), tasto destro del mouse, scegliere dal menu a

tendina XML – Autofattura.

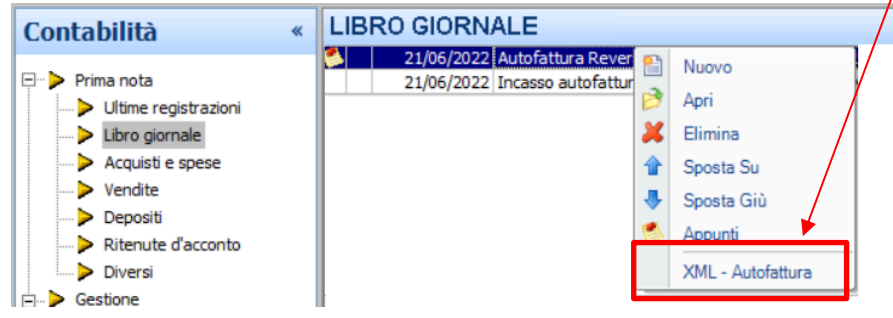

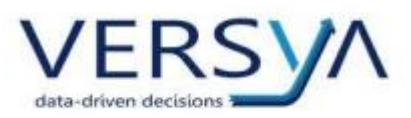

Si apre il form della autofattura elettronica precompilato.

| a XML per la fattura elettronica              |                                                                                    | -     |
|-----------------------------------------------|------------------------------------------------------------------------------------|-------|
| reazione XML                                  |                                                                                    |       |
| ndicare i dati integrativi per la cre         | eazione XML della fattura elettronica                                              |       |
| ati cedente prestatore                        | Dati principali Allegati Altri dati Voci Trasmittente                              |       |
| Indirizzo: Via Po, 121                        | Progressi To invio: 72022 ID Paese: IT I Identificativo: 02046570426               |       |
| Comune: SVIZZERA                              | Telefono 04994261/1 Email: Tattura@2CSolution.it                                   |       |
| Stato: Provincia: EE                          | Dati generali documento                                                            |       |
| Cap: 00000                                    | Tipo documento:                                                                    |       |
| P.Iva: CH 99999999999                         | Causale locumento: (58) Fattura fornitore FORNITORE ESTERO n.3/2022 del 19-05-2022 |       |
| Fiscale:                                      |                                                                                    |       |
| t cessionario committente                     |                                                                                    |       |
| minativo: TM                                  |                                                                                    |       |
| TG<br>Initiation use tai dai tali             |                                                                                    |       |
| Comune: Bari                                  |                                                                                    |       |
| Cap: 70131                                    |                                                                                    |       |
| P.Iva: 1111111115<br>Escale: MCNEMN70A631662D |                                                                                    |       |
| rovincia: BA                                  |                                                                                    |       |
| od. dest.: 1234567                            |                                                                                    |       |
| PEC:                                          |                                                                                    |       |
| g.fiscale: RF01                               |                                                                                    |       |
| ati tattura                                   |                                                                                    |       |
|                                               | ОК                                                                                 | Annul |
|                                               |                                                                                    |       |

Controllare:

Dati del Cedente Prestatore: sono i dati del fornitore.

ATTENZIONE: Compilare il campo Stato con la sigla della nazione del fornitore.

- Dati del Cessionario Committente: i dati del Notaio
- Linguetta Dati Principali:
  - a. Tipo documento: scegliere dal menu a tendina la scelta più appropriata tra:
    - i. **TD 16** in caso di integrazione fattura reverse charge interno (fornitori nazionali)
    - ii. TD 17 in caso di integrazione o autofattura per acquisti di servizi dall'estero (sia che il servizio sia fornito da un soggetto UE che extra UE)
    - TD 18 in caso di integrazione di fattura relativa all'acquisto di beni da parte di un fornitore UE
    - iv. TD 19 in caso di integrazione o autofattura relativa all'acquisto di beni da soggetti non residenti (es acquisto da fornitore UE provvisto di rappresentante fiscale in Italia, oppure acquisto da fornitore extra UE di un bene già presente in Italia)
  - b. **Causale documento:** recupera il riferimento alla fattura acquisto reverse charge, è modificabile.

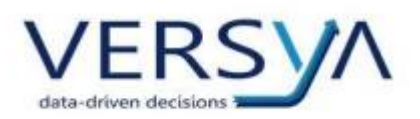

# • Linguetta Altri Dati:

a. nella sezione **Dati** sono presenti i riferimenti alla fattura d'acquisto.

| Crea XML per             | la fattura elettronica                   |                             |              |            |            |                          |          |             |            |            | _::::: +×::         |
|--------------------------|------------------------------------------|-----------------------------|--------------|------------|------------|--------------------------|----------|-------------|------------|------------|---------------------|
| Creazion<br>Indicare i d | ne XML<br>dati integrativi per la creazi | ione XML della fat          | ura elettro  | nica       |            |                          |          |             |            |            |                     |
| Dati ceden               | te prestatore<br>FORNITORE ESTERO        | Dati principali Alle        | ati Altri da | iti Voci   |            |                          |          |             |            |            |                     |
| Indirizzo:               | Via Po, 121                              | Voce<br>Autofattura Reverse | Charge       |            | Im<br>1.00 | porto N.ro li<br>10,00 1 | nea      | Dati DDT    | Data       | N.ro linea | Aggiungi            |
| Comune:<br>Stato:        | SVIZZERA<br>CH <b>v</b> Provincia: EE    |                             |              |            |            |                          |          |             |            |            | Modifica<br>Elimina |
| Cap:<br>P.Iva:           | 00000<br>СН 9999999999                   | Dati                        |              |            |            |                          |          |             |            |            |                     |
| Cod. Fiscale:            |                                          | Tag                         | N.ro linea   | N.ro doc.  | Data       | Num item                 | Cod. com | messa conv. | Codice CUP | Codice CIG | Aggiungi            |
| Dati cessio              | nario committente                        | Dati fatture collegate      | 2            | 3/2022     | 19/05/2022 |                          |          |             |            |            | Modifica            |
| Nominativo:              | TM                                       |                             |              |            |            |                          |          |             |            |            |                     |
|                          | TG                                       |                             |              |            |            |                          |          |             |            |            | Elimina             |
| Indirizzo:               | via tai dei tali<br>Bari                 |                             |              |            |            |                          |          |             |            |            |                     |
| Can:                     | 70131                                    |                             |              |            |            |                          |          |             |            |            |                     |
| P.Iva:                   | 11111111115                              |                             |              |            |            |                          |          |             |            |            |                     |
| Cod. Fiscale:            | MCNFMN70A63A662D                         |                             |              |            |            |                          |          |             |            |            |                     |
| Provincia:               | BA                                       |                             |              |            |            |                          |          |             |            |            |                     |
| Cod. dest.:              | 1234567                                  | □ Soggetto em               | ittente (div | erso dal c | edente/pre | statore)                 |          |             |            |            |                     |
| PEC:                     |                                          | Soggetto emittent           | e:           |            |            | -                        |          |             |            |            |                     |
| Reg. fiscale:            | RF01                                     |                             | ,            |            |            |                          |          |             |            |            |                     |
| -Dati fattur             |                                          |                             | a .          |            |            |                          |          |             |            |            |                     |
|                          |                                          |                             |              |            |            |                          |          |             |            |            | OK Annulla          |

In fase di compilazione in caso di dubbio vi suggeriamo di consultare il vostro Commercialista.

Confermare cliccando sul pulsante Ok.

Compare la seguente finestra in cui viene evidenziato il nome e il percorso del file, **prenderne nota del percorso di salvataggio.** Cliccando sul pulsante Sì, si apre la cartella di salvataggio del file (operazione non necessaria) quindi cliccare sul pulsante No.

| Fattura e | ettronica                                                                                                    | × |
|-----------|----------------------------------------------------------------------------------------------------|---|
| j         | F' stato creato il file<br>H:\Contab98\Dati\TM_DCAreaContabile\Parcelle<br>XML\AutoFattureElettroniche\2022_F_V7\IT02046570426_00003.<br>xml.<br>Si vuole aprire la cartella che contiene il file? |   |
|           | Sì No                                                                                                    |   |

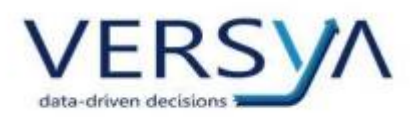

# Invio della autofattura allo SDI tramite il portale Namirial/2CSolution

Accedere al portale <u>https://fatturaelettronica.wolterskluwer.it</u> utilizzando il browser Chrome o Edge

Y (Non Internet Explorer perché non più supportato) e immettere le proprie credenziali.

In alto a sinistra, nell'Area Personale, selezionare Fattura Attiva cliccare sul pulsante +Carica

| 0 0 E+                                              | Area Personale                                                                                      |                         |
|-----------------------------------------------------|----------------------------------------------------------------------------------------------------|-------------------------|
| 🙀 Home                                              | Pagina per creazione e monitoraggio Fat                                                             | tura Elettronica Attiva |
| 🖵 Area Personale 🛛 🗸                                |                                                                                                    |                         |
|                                                     |                                                                                                    |                         |
| 🖂 Fattura Attiva                                    | A Dubbi culla compilazione? Vai alla                                                                | Guida Oplina O          |
| - 🖵 Fattura Attiva                                  | 🖒 Dubbi sulla compilazione? Vai alla                                                                | Guida Online 😡          |
| - 😐 Fattura Attiva                                  | C Dubbi sulla compilazione? Vai alla                                                                | Guida Online 🚱          |
| E Fattura Attiva     Fattura Passiva     MegaSearch | Dubbi sulla compilazione? Vai alla     Weben Gauer Iala S rf. FE DENIO     Compil Z Compil 2/ 2/ 2/ | Guida Online            |

Cliccare su Seleziona per ricercare la fattura precedentemente creata

| 0 0 E B+             | 🚓 > Area Personale                                                                                                    |
|----------------------|----------------------------------------------------------------------------------------------------|
| 🖶 Home               | Pagina per creazione e monitorago. Fattura Elettronica Attiva                                                                                                    |
| 🖵 Area Personale 🛛 🗸 | Monitoraggio Famira Betronica Atriva                                                                                                    |
| - 🕮 Fettura Attiva   | 🗘 Dubbi sulla compilazione? Vai alla Guida Soline 🖸                                                                                                    |
| A MegaSearch         | Wothers Numer India Sri IF DDMO V 1000 2022 V T Mere Uterro mere V Q. Rocrus Q. Rocrus Alustration<br>- Cancella (7/crash) 4/ 4/0 2 (2) 0 0 0 0 0 0 0 0 0 0 0 0 0 0 0 0 0 0 0                                                                                                    |
|                      | 0° Caricamento Fatture Elettroniche                                                                                                    |
|                      | O È possibile caricare più Fatture Demoniche in formato, and anna firma, in questi uno vergiono firmate automaticamente in face di invio.<br>E possibile inotte caravare Fatture Elemoniche in formato 24455 BES con escin vergiono firmate automaticamente in face di invio.<br>E possibile inotte caravare Fatture Elemoniche in formato 24455 BES con escin vergiono para in formato 24455 BES con escensione and<br>Torrational di fattura elemoniche in al invione in al constante al constante di automatica di automatica di automatica di al constante di automatica di automatica di automatica di al constante di al constante di automatica di automatica di automatica di al constante di alla di automatica di alla di automatica di alla di alla |
|                      | Carica Fatture Dettroniche (xml, "p7m, zip) Seleziona                                                                                                    |

Il percorso di salvataggio è H:\Contab98\Dati\NOME AREACONTABILE\Parcelle

XML\AutoFattureElettroniche\NumeroAutofattura) quindi confermare cliccando sul pulsante Apri.

| Selezionare il file de car | iaam                                           | _                  | ×             |                                                       |
|----------------------------|------------------------------------------------|--------------------|---------------|-------------------------------------------------------|
|                            | ntab98\Dati\TM_DCAreaContabile\Parcelle XI 🗸 💆 | Cerci in 2022_F_V3 | م             |                                                       |
| Organizza 👻 Nuova ca       | artella                                        | :<br>==            | • 🔳 💡         | Monitoraemin Eattura Elettronica Attiva               |
| Questo PC                  | Nome                                           | Ultima modifica    | Тіро          |                                                       |
| Desktop                    | IT02046570426_00002.xml                        | 19/05/2022 12:04   | Documento XML |                                                       |
| Documenti                  |                                                |                    |               | mo mese 🔻 Q Ricerca Q Ricerca Avanzar                 |
| 🖶 Download                 |                                                |                    |               | 🖹 📥 PdD 🛛 🖬 Report affir folità 🖂 🖵 🚳                 |
| 📰 Immagini                 |                                                |                    |               |                                                       |
| 👝 Local Disk (C: on 1      |                                                |                    |               |                                                       |
| 👝 Local Disk (Q: on I      |                                                |                    |               | ngono firmate automatic mente in fase di invio.       |
| 👌 Musica                   |                                                |                    |               | .p7m oppure in formatio XAdES-BES con estensione .xml |
| Video                      |                                                |                    |               |                                                       |
| 🛫 Server di Suite Not      |                                                |                    |               |                                                       |
| Personale Centrale         |                                                |                    |               |                                                       |
| Testensione Server         |                                                |                    |               | Seleziona                                             |
| 💣 Rete 🗸 🗸                 | ٢                                              |                    | - / >         |                                                       |
| Nome                       | file: V                                        | Tutti i file (*.*) | ~             | Trascina o seleziona le Fatture Elettroniche          |
|                            | L                                              | Apri               | Annulla       | <b>A</b>                                              |
|                            |                                                |                    | , internet    |                                                       |

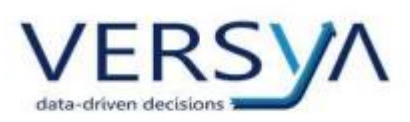

L'autofattura compare nella riga di caricamento, se si desidera caricare più autofatture ricliccare sul pulsante Seleziona e ripetere i passaggi descritti al punto sopra quindi cliccare sul pulsante **Salva da Inviare**.

| Caricamento Fatture Elettroniche                                                                                                |            |                 |            |        |           |            |                    |             |      |  |
|----------------------------------------------------------------------------------------------------|------------|-----------------|------------|--------|-----------|------------|--------------------|-------------|------|--|
| D É possibile caricare più Fatture Elettroniche in formato 🛪                                                                    | ami senz   | a firma, in q   |            | enzono | firmate a | utomatican | ente in fase di im | <i>i</i> a. |      |  |
| possibile inoltre caricare Fatture Elettroniche firmate in for<br>Lutte le Fatture Elettroniche possono estere caricate in un u | rmato C    | Ades-Bes co     | estension  | e.p7m  | oppure in | formato X/ | dES-BES con este   | ensione .xm | nt   |  |
| Dgni singolo file Fattura Elettronica non deve superare la dir                                                                  | mension    | ne di 5 MB.     |            |        |           |            |                    |             |      |  |
| una voita caricate per ettettuare l'invio cliccare sul tasto 🕨 🛙                                                                | invia in g | pigila di rivpi | ilogo.     |        |           |            |                    |             |      |  |
| Carica Fatture Elettroniche (.xml, .p7m, .zip                                                                                   | p) 😐       | 1T020465704     | 426_00003. | cml 🗙  |           |            |                    |             |      |  |
|                                                                                                    |            |                 |            | Se     | eziona    |            |                    |             |      |  |
|                                                                                                    |            |                 |            |        |           |            |                    |             |      |  |
|                                                                                                    |            |                 |            | Tr     | ascina    | o selezio  | na le Fatture I    | Elettron    | iche |  |
|                                                                                                    |            |                 |            |        |           |            |                    |             |      |  |
|                                                                                                    |            |                 |            |        |           |            | ~                  |             |      |  |
|                                                                                                    |            |                 |            |        |           |            | 6                  |             |      |  |

Le autofatture compaiono nell'elenco. Per visualizzarle cliccare sul pulsante Azioni->modifica

| ~ | o;     | œ        | A .       | eto   | i Tipo  | ild | 🕗 Data Sdi | i N°    | O Data Fattura | Importo | Lat.    |              |
|---|--------|----------|-----------|-------|---------|-----|------------|---------|----------------|---------|---------|--------------|
|   |        |          | Duplica   | _     | -       | 201 |            | rattura |                |         |         | Trasmissione |
|   |        |          | 刷 Elimina | *     | Tutti * | T   | T          | Ť       | ĒΤ             | Ť       | Tutti 👻 | Tutti        |
|   | ▶      | Azioni > | Modifica  | ,     | TD17    |     |            | 3/2022  | 2022-05-19     |         | Ш.Ж.    | 🕐 Bozza      |
|   | ► ►+ < | Azioni > | FORNITORE | FPR12 | TD17    |     |            | 7/2022  | 2022-06-21     |         | Lat 📻   | 🕑 Bozza      |

Si apre la seguente scerrmata, cliccare sul pulsante

- Valida per controllare la conformità formale della fattura
- Visualizza per visualizzare ed eventualmente stampare la fattura con la modalità fogli di stile
- Semplificata per visualizzare la fattura.

# Vi suggeriamo, almeno per i primi invii, di inviare la fattura.XML al il vostro Commercialista così da poterla controllare insieme prima dell'invio.

Cliccare sul pulsante Chiudi per uscire dalla visualizzazione dell'autofattura.

| ZIONE FATTURA ELETTRONICA                                                       |                                          |
|---------------------------------------------------------------------------------|------------------------------------------|
| ida alle funzionalità per la compilazione 🖗                                     |                                          |
| Intestazione Di Corpo i Messaggi                                                | Fattura Elettronica                      |
| Creazione Intestazione Fattura                                                  | 刘 Dati Trasmissione                      |
| > Dati Trasmissione                                                             | Cedente / prestatore                     |
| > Cedente Prestatore                                                            | 🌡 Cessionario / committente              |
| > Rappresentante Fiscale                                                        | Denominazione                            |
| > Cessionario Committente                                                       | Partita IVA                              |
|                                                                                 | Codice fiscale                           |
| Terzo Intermediario o Soggetto Emittente                                        | Indirizzo                                |
| Soggetto Emittente                                                              | Codice<br>Destinatario                   |
|                                                                                 | 🗮 Dati Fattura                           |
|                                                                                 | 🚍 Cassa Previdenziale                    |
|                                                                                 | Sconto/Maggiorazione                     |
|                                                                                 | Documenti collegati                      |
|                                                                                 | E Dettaglio linee Fattura                |
| Ciricanta Ciricada de Sempinitata Cirica Valida Carativa Primia de Report antoa | Descr. D. Q.tà Pr. Uni. Pr. Tot. ALIVA 9 |

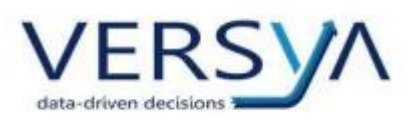

**Per inviare l'autofattura**, dall'elenco dei documenti, selezionare l'autofattura quindi cliccare sul pulsante **invio** e confermare la spedizione.

Al termine dell'invio consigliamo di monitorare lo stato dell'invio sia sul portale di <u>Namirial/2CSolution</u> che all'interno del cassetto fiscale dell'AdE.

|   | 🗎 Periodo da giugno 2022 |          |                          |           |         |             |            |                 |                |         |         |              |
|---|--------------------------|----------|--------------------------|-----------|---------|-------------|------------|-----------------|----------------|---------|---------|--------------|
| • | o: 🕜 🌲                   |          | A<br>Destinatario        | i Formato | i Tipo  | i Id<br>Sdi | 🕗 Data Sdi | i N°<br>Fattura | 🕐 Data Fattura | Importo | Lat     | Trasmissione |
|   | 1                        |          | T                        | Tutti *   | Tutti * | T           | T T        | T               | Ē              | Ť       | Tutti * | Tutti *      |
| X | ► + <i>4</i>             | Azioni > | 1<br>Fornitore<br>Estero | FPR12     | TD17    |             |            | 3/2022          | 2022-05-19     |         | 國憲      | 🖉 Bozza      |

<u>Allo stato attuale</u> l'autofattura.XML nel portale Namirial/2CSolution compare sia nella sezione Fatture Attive che nella sezione Fatture Passive, l'anomalia è all'attenzione della produzione di OA Sistemi sarà risolta con i prossimi aggiornamenti.

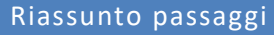

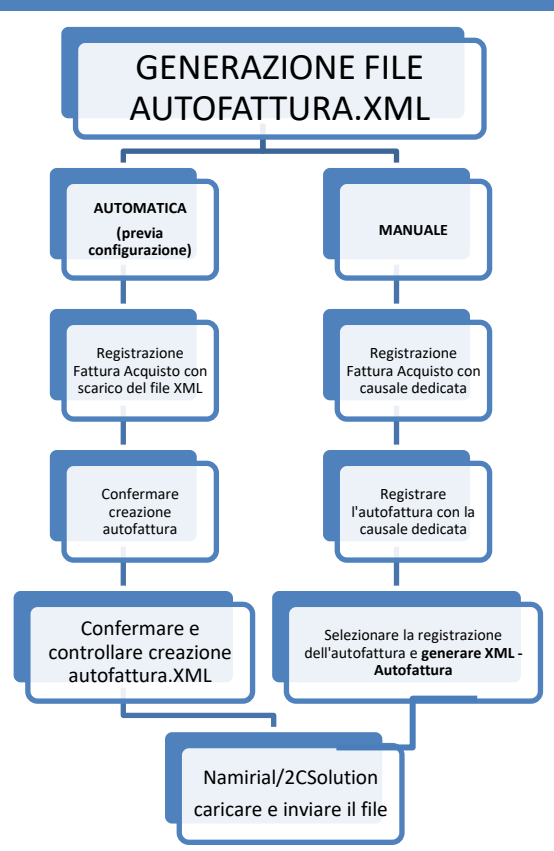

AVVERTENZE su questa documentazione:

Questa guida operativa è stata scaricata via web all'indirizzo:

https://www.versya.it/file upload/legal/Manuale Reverse Charge Autofattura.pdf

si consiglia di ritornare periodicamente al suddetto indirizzo al fine di scaricare le versioni aggiornate di questa documentazione.